## 윈도우 7/8/10 스마트스크린(SmartScreen) 필터 해제하기1

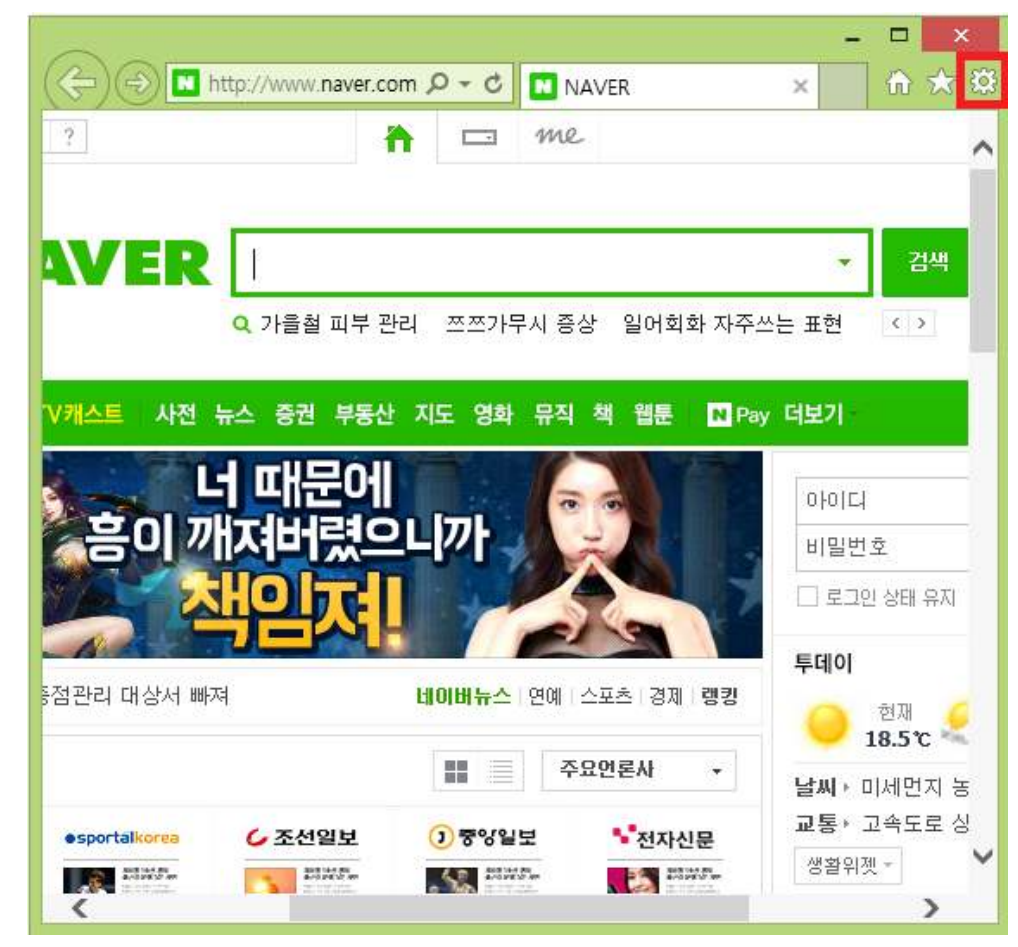

1.가장 먼저 인터넷 익스플로러를 열고 우측 상단에 있는 톱니바퀴 모양의 아이콘을 클릭한다.

2.톱니바퀴 아이콘을 클리하면 메뉴가 열린다 . 안전(S)를 클릭하면 SmartScreen필터 끄기(F) 라는 항목을 클릭한다.

| ((-))) http://ww                                                       | w.naver.com 🔎 👻 🚺  | NAVER × 🕅 🛣                                                           |
|------------------------------------------------------------------------|--------------------|-----------------------------------------------------------------------|
| 네이버를 시작페이지로 > _ ]                                                      | 『시스템글꼴 ▼           | 인쇄(P)<br>파일(F)<br>확대/축소(Z)(100%)                                      |
| 검색 기록 삭제(D)                                                            | Ctrl+Shift+Del     | 안전(S)                                                                 |
| InPrivate 브라우징(I)<br>추적 방지(K)<br>ActiveX 필터링(X)<br>웹 페이지 개인 정보 취급 방침() | Ctrl+Shift+P<br>۷) | 시작 화면에 사이트 추가(I)<br>다운로드 보기(N) Ctrl+J<br>추가 기능 관리(M)<br>F12 개발자 도구(L) |
| 이 웹 사이트 확인(C)                                                          |                    | 고정된 사이트로 이동(G)                                                        |
| SmartScreen 필터 끄기(F)                                                   |                    | 인터넷 옵션(O)                                                             |
| 안전하지 않은 웹 사이트 보고(R)                                                    |                    | Internet Explorer 정보(A)                                               |
| 연합뉴스 · 한미 北인권 1                                                        | 협의채널 설치····홍체적 대북  | 책임자!   압박 네미버뉴스 연예 2                                                  |
|                                                                        | L R R M L A        |                                                                       |
| 뉴스스탠드 > 전체언론사                                                          | MARC               |                                                                       |

3. SmartScreen 필터 해제(F)에 체크를 해준 뒤 확인을 눌러 창을 닫아주면 필터 해제가 정상적으로 완료된다.

| Microsoft SmartScreen 필터 ×                                                                                                    |
|----------------------------------------------------------------------------------------------------|
| 다음은 브라우저의 보안을 향상시키는 데 유용합니다.<br>SmartScreen 필터 설정                                                                                      |
| SmartScreen 필터를 사용하면 현재 방문 중인 웹 사이트가 다른 웹 사이트를 가장하는 경우<br>또는 컴퓨터에 대한 위협을 포함하고 있을 경우 경고가 표시됩니다.<br><u>SmartScreen 필터란?</u>              |
| SmartScreen 필터 사용(권장)(O)<br>일부 웹 사이트 주소를 Microsoft로 전송하여 해당 주소가 피싱 웹 사이트 목록<br>에 포함되어 있는지 확인합니다. 수신된 정보는 사용자의 신원을 확인하는 데<br>사용되지 않습니다. |
| SmartScreen 필터 해제(F)<br>웹 사이트 주소를 확인하도록 선택하지 않는 한 웹 사이트 주소가 Microsoft로 보<br>내지지 않습니다.                                                  |
| 확인                                                                                                    |
| 온라인에서 <u>Internet Explorer 개인 정보 취급 방침</u> 을 참조하십시오.                                                                                   |

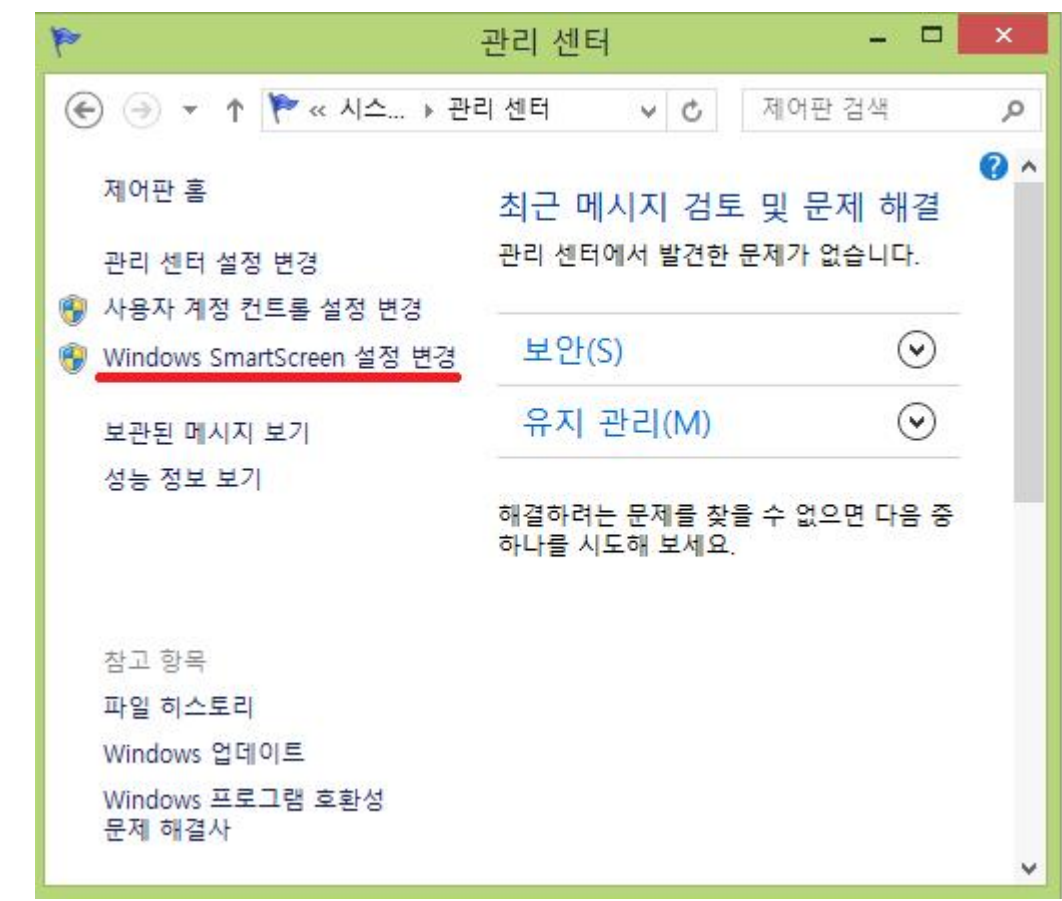

1.제어판 -시스템 및 보안 - 관리센터 순으로 클릭 창 좌측의 Window SmartScreen 설정 변경을 클릭한다.

1.아무런 동작 수행 안함(Windows SmartScreen 끄기)에 체크해준뒤 확인을 눌러 창을 닫아주면 해제가 완료된다.

| Windows SmartScreen ×                                                                     |
|-------------------------------------------------------------------------------------------|
| 인식할 수 없는 앱 처리 방법                                                                          |
| Windows SmartScreen은 인터넷에서 다운로드한 인식할 수 없는 앱과 파일을 실행하<br>기 전에 경고를 표시하여 PC의 안전을 강화할 수 있습니다. |
| ○ 인터넷의 인식할 수 없는 앱을 실행하기 전에 관리자 승인 얻기(권장)(A)                                               |
| 이식할 수 없는 앱을 실행하기 전에 경고를 표시하지만 관리자의 승인은 필요<br>없음(W)                                        |
| ● 아무런 동작 수행 안 함(Windows SmartScreen 끄기)(O)                                                |
| 확인 취소                                                                                     |
| 이 PC에서 실행한 파일 및 앱에 대한 일부 정보가 Microsoft로 전송됩니다.<br><u>개인 정보 취급 방침</u>                      |